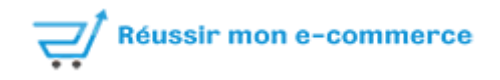

# **Documentation opartindexnow**

## **Compatibility:**

This module is compatible with all versions 1.6 and 1.7 of Prestashop

## Installation :

- 1. Go to the backoffice then to the "modules" menu
- 2. Click on "add a module" then "choose a file"
- 3. Select the opartindexnow.zip archive located on your computer
- 4. Click on "put this module online",
- 5. Look for the "Op'art indexnow" module in the list of modules.
- 6. Click on the "install" button

## Generate the security key :

Once the module is installed you must generate a security key.

- 1. Go to the "configuration" tab
- 2. Then click on the "Generate a security key" button.

| Configuration Exclusion                                                                                                    | Urls soumises Aide |  |  |  |  |  |  |
|----------------------------------------------------------------------------------------------------|--------------------|--|--|--|--|--|--|
| Configurat 1                                                                                                    |                    |  |  |  |  |  |  |
| Limiter le nombre maximum d'uris soumises stockées<br>dans la base de données à                                                                 | 100                |  |  |  |  |  |  |
| Limite d'envoie quotidienne giobai                                                                                                    | 0                  |  |  |  |  |  |  |
| Exclure les produits en visibilité "nulle part"                                                                                                 | Oui                |  |  |  |  |  |  |
| Uri de la tâche cron : https://www.lafabriquealsace.fr/presta-1-7-8/modules/opartindexnow/send_indexnow_cron.php?<br>token=8fb86faa03&id_shop=1 |                    |  |  |  |  |  |  |
|                                                                                                    |                    |  |  |  |  |  |  |
|                                                                                                    | Enregistrer        |  |  |  |  |  |  |
| <b>Q</b> Clé de sécurité                                                                                                    |                    |  |  |  |  |  |  |
| GÉNÉRER UNE CLÉ DE SÉCURITÉ                                                                                                    |                    |  |  |  |  |  |  |

## General configuration:

#### Limit the maximum number of submitted urls stored in the database

So that the module does not fill your store's database unnecessarily, you can indicate a maximum number of submitted urls that will be stored.

### Global daily send limit

In order for search engines not to consider your submissions as spam, it is necessary to limit the maximum number of daily sends.

### Exclude products in visibility nowhere

You can check this box if you do not want to submit products that are "nowhere" visible to search engines.

#### Cron task url

This url is used to send the submissions that are in the queue. You must contact your host and provide them with the cron task url to set up a cron task.

## Exclusion :

This tab allows you to choose pages that should never be submitted to search engines through IndexNow.

On the left you can choose the type of page (category, products, suppliers, cms, manufacturer).

You can also filter your pages to more easily find pages to exclude.

To exclude a page, simply tick the box in front of the page in question and click on "save".

|              | 2                |                       | Configuration Excl | usion Urls soumises A | ide         |
|--------------|------------------|-----------------------|--------------------|-----------------------|-------------|
| Categorie    | 🖉 Choisissez les | catégories à exclure  |                    |                       |             |
| Produits     |                  |                       |                    |                       |             |
| Fournisseurs | Filtres          |                       |                    |                       |             |
| CMS          |                  |                       |                    |                       |             |
|              | Catégorie:       |                       | ~                  |                       |             |
| Fabricants   |                  |                       |                    |                       |             |
|              | État:            | Tous                  | ~                  |                       |             |
|              |                  |                       |                    |                       |             |
|              | Visibilité:      | Tous                  | ~                  |                       |             |
|              |                  |                       |                    |                       |             |
|              | Ċ                |                       | Q <sub>0</sub>     |                       |             |
|              | Vider le filtre  |                       | Appliquer le       | filtre                |             |
|              |                  |                       |                    |                       |             |
|              |                  |                       |                    |                       | Exclu       |
|              | 1                | Racine                |                    | 3                     |             |
|              | 2                | Accueil               |                    |                       |             |
|              | 3                | Vētements             |                    |                       |             |
|              | 4                | Hommes                |                    |                       |             |
|              | 5                | Femmes                |                    |                       |             |
|              | 6                | Accessoires           |                    |                       |             |
|              | 7                | Papeterie             |                    |                       |             |
|              | 8                | Accessoires de maison |                    |                       |             |
|              | 9                | Art                   |                    | 4                     |             |
|              | Check all        |                       |                    |                       |             |
|              |                  |                       |                    |                       | ENREGISTRER |

## Submitted URLs:

This tab allows you to see which URLs have been submitted to search engines via IndexNow.

You can resend urls by checking the box in front of the url in question and then clicking on "resend checked urls".

| voyés                               |                                                                                                    |        |                        |          |
|-------------------------------------|----------------------------------------------------------------------------------------------------|--------|------------------------|----------|
|                                     |                                                                                                    |        |                        |          |
| Nom                                 | URLS                                                                                                   | Status | Dernière<br>soumission |          |
| Mug personnalisable 1               | https://www.lafabriquealsace.fr/presta-1-7-8/accessoires-de-maison/19-<br>customizable-mug.html        | 202    | 27/06/2022 a 11:14     |          |
| Carnet de notes Renard              | https://www.lafabriquealsace.fr/presta-1-7-8/papeterie/16-carnet-de-notes-<br>renard.html              | 202    | 27/06/2022 a 11:14     |          |
| Mug The adventure begins            | https://www.lafabriquealsace.fr/presta-1-7-8/accessoires-de-maison/7-mug-the-<br>adventure-begins.html | 202    | 27/06/2022 a 11:14     | <b>~</b> |
| Coussin ours brun                   | https://www.lafabriquealsace.fr/presta-1-7-8/accessoires-de-maison/10-coussin-ours-<br>brun.html       | 202    | 27/06/2022 a 11:13     |          |
| Carnet de notes Ours<br>brun 2      | https://www.lafabriquealsace.fr/presta-1-7-8/papeterie/17-carnet-de-notes-ours-<br>brun.html           | 202    | 27/06/2022 a 11:13     | <b>~</b> |
| Illustration vectorielle<br>Colibri | https://www.lafabriquealsace.fr/presta-1-7-8/art/14-illustration-vectorielie-<br>colibri.html          | 202    | 27/06/2022 a 11:06     |          |
|                                     |                                                                                                    |        | Tout cocher            |          |